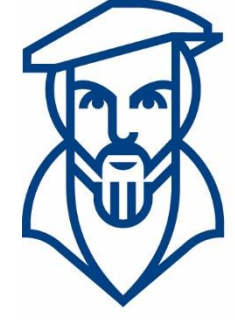

# Technische Hochschule Georg Agricola

## Campusmanagement

Anleitung für die digitale Notenverbuchung in HISinOne für Prüferinnen und Prüfer an der Technischen Hochschule Georg Agricola

Ansprechpartner:

André Kraus - Leitung Campusmanagement andre.kraus@thga.de (02 34) 968 3620

Livia Stiefel - Fachadministration livia.stiefel@thga.de (02 34) 968 3298

E-Mail: campusmanagement@thga.de Homepage HISinOne: meine.thga.de

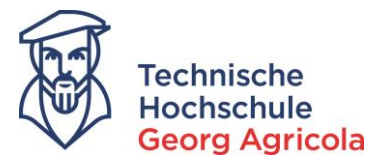

#### Sehr geehrte Prüfende,

die nachfolgende Anleitung soll Sie dabei unterstützen, die Bewertungen Ihrer Prüfungen über HISinOne online durchzuführen. Bei Fragen zum HISinOne-Portal wenden Sie sich bitte an das Campusmanagement-Team unter campusmanagement@thga.de. Sie können jederzeit einen Einzeltermin für eine Beratung vereinbaren.

#### Login in meine.thga.de:

Geben Sie Ihre *Benutzerkennung* und Ihr *Passwort* oben rechts in der Ecke ein und klicken auf *anmelden.* Bitte nutzen Sie hierzu Ihre bekannten Benutzerdaten. Sollten Sie Ihre Benutzerdaten nicht mehr zur Verfügung haben, melden Sie sich beim Campusmanagement-Team.

| Technische<br>Hochschule                                                                                                    | Benutzerkennung Passwort An<br>Zügangsdaten ve                                                                                                    | melden<br>ergessen? |
|----------------------------------------------------------------------------------------------------|----------------------------------------------------------------------------------------------------|---------------------|
| Sie befinden sich im                                                                                                    | n Modus: Test/Qualitätssicherung                                                                                                    |                     |
| â Bewerbung                                                                                                    | Studienangebot Organisation                                                                                                    |                     |
| Mein persönliches Hochschulportal                                                                                                    |                                                                                                    |                     |
| Willkommen bei meine.thga.de - Ihrem Portal der THGA                                                                                                    | ⊗ Selbstregistrierung                                                                                                    | $\otimes$           |
| meine thga.de ist das Hochschulportal der Technischen Hochschule Georg Agricola in Bochum.<br>Login<br>Für Studierende: Hochschulkennung (Matrikeinummer, E-Mail-Adresse oder LogniD)<br>Für Lehrende und externe Lehrbeauftraget: Hochschulkernung (E-Mail-Adresse oder LogniD) mit Hochschulpasswort)<br>Bei Schwenigkeinen mit ihrer Kennung oder Ihren Passon verweiden Sie sich bitte an das Hochschulrechenzentrum.<br>Für Bewerber/Inner: zugesandte Kennung und selbstgewähltes Passwort – bei Schweingkeiten mit der Anmeldung wenden Sie sich bitt<br>an den Studierendenservice infordnitige der<br>Prüfungsanmeldungen – Informationen zu den Anmeldezeiträumen erhalten Sie <u>hier</u> . | Selbstregistrierung druchführen         Liebe Bewerberin, lieber Bewerber,         die Sudenbewerbung ist in zwei Schnitte gegliedert. Zuerst registrieren Sie sich, indem Sie Ihren Namen und eine E-Mail-Adresse<br>angeben.         Anschließend erhalten Sie an die angegebene Adresse eine E-Mail mit einem Registrierungszugang. Bitte folgen Sie den Anweisungen in<br>eine E-Mail zur Aktivierung des Zugangs.         Bewerbungszeitzaum für das Wintersemester 2018: 12. April - 18. Juli 2018 (um 23:59 Uhr).         Filt registrieren Sie sich mit dewichtige nobieren.                                                                                                    | n                   |
|                                                                                                    | Informationen für Studieninteressierte Informationen zur Bewerbung an der THGA Liebe Bewerben, leber Bewerber, nach der Registrierung können Sie alle notwendigen Daten für eine Bewerbung erfassen. Sie können die Bearbeitung der Bewerbung dabei jederzeit ohne Datener-Vist unterbrechen. Beschten Sie bitte auch die Erfauterungen (L-Hilfe sowie die "Informationen zur Studienbewerbung" im Bewerbungsformular. Weterfunnen Linderteinfertatung/Stetzide Kontaklauter Linderteinfertatung/Stetzide Fögende Belege sind Intere Tewerbung karp. Do Dokument gd. Destudigen: 11. Hochstnubungsnitzerentung (mur bei Bachon-Bewerbungen) a) Preisferte informationen Linderteinfertatung/Stetzide 32. Stetzingen: 33. Stetzingen der Stetzingen für Stetzingen: 34. Stetzingen der Praktikumspflicht wurde aufgehöhen- bei Abfrage im Formular bitte eine letere PDF-Datei hochladem) | 0                   |

#### Informationen zur Noteneingabe:

In HISinOne lassen sich nicht nur Noten (Drittelnoten) eintragen, sondern auch gewisse Status. Folgende Status sind in HISinOne zu berücksichtigen:

- Tragen Sie ein TA (Großschreibung beachten) in die entsprechende Spalte der Leistung ein, wenn die/der Studierende in der Prüfung einen Täuschungsversuch unternommen hat. HI-SinOne erzeugt automatisch eine 5,0 und die Prüfung gilt als nicht bestanden. Es wird ein entsprechender TA-Vermerk der Leistung zugeordnet. Zusätzlich informieren Sie bitte den Prüfungsausschuss über den Täuschungsversuch.

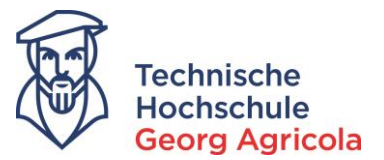

- Sollte ein/e Studierende/r aus Krankheitsgründen nicht an der Prüfung teilgenommen haben, vermerkt der Prüfungsausschuss in der entsprechenden Spalte der Leistung ein AT für eine Attestverbuchung. Bereits eingetragene NE-Status werden in diesem Fall durch den Prüfungsausschuss überschrieben. Die AT-Verbuchung erfolgt ausschließlich im Prüfungsausschuss. Nach Verbuchung des Attests durch den Prüfungsausschuss wird die Leistung für Prüfende nicht mehr im Onlineportal angezeigt.
- Noten können nur durch den/die Erstprüfer/in und den/der Prüfungskoordinator/in in HI-SinOne eingegeben werden.
   Bei Prüfungen mit mehreren Prüfern hat der/die Erstprüfer/in oder der/die Prüfungskoordinator/in die Modulnote einzutragen. Die Verantwortung der Bewertung liegt jedoch bei dem/der notenvergebende/n Prüfer/in und nicht bei der eintragenden Person.
- Die Note eines Nicht-Bestehen im Letztversuch dürfen Sie erst eintragen und speichern, wenn die Prüfung vom bestellten Prüfer des Drittversuchs bewertet wurde.
- Das Einreichen von unterschriebenen Notenlisten an das Prüfungsamt ist nicht mehr erforderlich. Unabdingbar ist jedoch Ihre Unterschrift auf der Prüfungsleistung.
- Notenänderungen nach Abschluss der Noteneingabe in HISinOne sind im System nicht möglich und werden durch das Prüfungsamt nach Mitteilung vorgenommen.

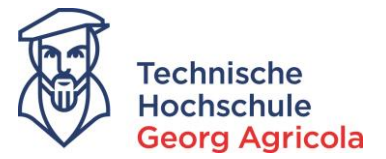

Es gibt zwei Varianten, Noten in meine.thga.de einzugeben: Entweder durch eine **web-basierte direkte Eingabe** oder durch einen **Excel Ex- und Import**. Beide Varianten finden Sie im Folgenden beschrieben.

### Variante 1 – Direkte Eingabe:

1. Loggen Sie sich mit Ihrer Kennung unter meine.thga.de ein und folgen Sie dem Pfad *Leistungen – Noten eingeben* und öffnen das entsprechende Semester mit einem Klick auf das Plus-Symbol:

| Technische<br>Hochschule<br>Georg Agricola                           |                    |                     |                        |                        |             | <b>2</b> 🗘 🧐  |
|----------------------------------------------------------------------|--------------------|---------------------|------------------------|------------------------|-------------|---------------|
|                                                                      |                    | Sie befinden sich i | m Modus: Test/Qualität | ssicherung             |             |               |
|                                                                      | f Lehrorganisation | Leistungen          | Organisation           | Benutzer-Informationen | Lesezeichen |               |
| Sie sind hier: Startseite > Leistungen > Noten eingeben              |                    | Noten eingeben      |                        |                        |             |               |
| <ul> <li>Noten eingeben - Prüfung/Veranstaltung auswählen</li> </ul> |                    |                     |                        |                        |             |               |
| Ihre Prüfungen/Veranstaltungen                                       |                    |                     |                        |                        |             |               |
| Frühestes Jahr 2017                                                  | ↑ ↓ ⊠              |                     |                        |                        |             |               |
| Spätestes Jahr 2019                                                  | ↑ ↓ 🖂              |                     |                        |                        |             |               |
| Prüfung                                                              | Т                  | ermin/Prüfer/-in    | Noten                  | eingabestatus          | Anmeldun    | igen Aktionen |
| Wintersemester 2017, Termin 1                                        |                    |                     |                        |                        |             |               |
| + Wintersemester 2017, Termin 2                                      |                    |                     |                        |                        |             |               |
| + Sommersemester 2018, Termin 1                                      |                    |                     |                        |                        |             |               |
| + Sommersemester 2018, Termin 2                                      |                    |                     |                        |                        |             |               |
|                                                                      |                    |                     |                        |                        |             |               |
|                                                                      |                    |                     |                        |                        |             |               |
|                                                                      |                    |                     |                        |                        |             |               |

2. Nun wählen Sie bitte die entsprechende Prüfung aus und klicken auf das Stift-Symbol (*Noten für Fach XY eingeben*):

| Sommersemester 2018, Termin 1                                      |                                                                            |                         |          |               |                                    |       |
|--------------------------------------------------------------------|----------------------------------------------------------------------------|-------------------------|----------|---------------|------------------------------------|-------|
| <ul> <li>7614438 - Advanced CAD (Prüfung)</li> </ul>               | Advanced CAD   1. Parallelgruppe   27.07.18, 13:00 - 15:00   Prüfer/-in:   | .   Zweitprüfer/-in:    | <b>4</b> | Noch nicht    | es liegen keine Anmeldungen<br>vor |       |
| <ul> <li>7514446 - Advanced CAD (Prüfung)</li> </ul>               | Advanced CAD   1. Parallelgruppe   27.07.18, 13:00 - 15:00   Prüfer/-in:   | .   Zweitprüfer/-in:    | 25       | Noch nicht    | es liegen keine Anmeldungen<br>vor |       |
| <ul> <li>7240657 - Advanced CAD (Prüfung)</li> </ul>               | Advanced CAD   1. Parallelgruppe   27.07.18, 13:00 - 15:00   Prüfer/-in:   | .   Zweitprüfer/-in:    | <b>*</b> | Noch nicht    | es liegen keine Anmeldungen<br>vor |       |
| <ul> <li>7330318 - Advanced CAD (Prüfung)</li> </ul>               | Advanced CAD   1. Parallelgruppe   27.07.18, 13:00 - 15:00   Prüfer/-in:   | Zweitprüfer/-in         | <b>4</b> | Noch nicht    | es liegen keine Anmeldungen<br>vor |       |
| <ul> <li>7414433 - Advanced CAD (Prüfung)</li> </ul>               | Advanced CAD   1. Parallelgruppe   27.07.18, 13:00 - 15:00   Prüfer/-in:   | .   Zweitprüfer/-in:    | 26       | Noch nicht    | es liegen keine Anmeldungen<br>vor |       |
| <ul> <li>7314446 - Advanced CAD (Prüfung)</li> </ul>               | Advanced CAD   1. Parallelgruppe   27.07.18, 13:00 - 15:00   Prüfer/-in:   | .   Zweitprüfer/-in     | 25       | Noch nicht    | es liegen keine Anmeldungen<br>vor |       |
| <ul> <li>7214657 - Advanced CAD (Prüfung)</li> </ul>               | Advanced CAD   1. Parallelgruppe   27.07.18, 13:00 - 15:00   Prüfer/-in:   | Zweitprüfer/-in         | -24-     | Noch nicht    | es liegen keine Anmeldungen<br>vor |       |
| <ul> <li>7580022 - Physik II (Prüfung)</li> </ul>                  | Physik II   1. Parallelgruppe   27.07.18, 10:15 - 11:15   Prüfer/-in:      | Zweitprüfer/-in:        |          | Noch nicht    | es liegen keine Anmeldungen<br>vor | =     |
| <ul> <li>7530040 - Chemie &amp; Physik (Prüfung)</li> </ul>        | Chemie & Physik   1. Parallelgruppe   27.07.18, 10:15 - 12:15   Prüfer/-in | Zweitprüfer/-in:        |          | Noch nicht    | es liegen keine Anmeldungen<br>vor |       |
| <ul> <li>7630040 - Chemie &amp; Physik (Prüfung)</li> </ul>        | Chemie & Physik   1. Parallelgruppe   27.07.18, 10:15 - 12:15   Prüfer/-in | Zweitprüfer/-in:        |          | Noch nicht    | es liegen keine Anmeldungen<br>vor |       |
| <ul> <li>7540030 - <u>Chemie &amp; Physik</u> (Prüfung)</li> </ul> | Chemie & Physik   1. Parallelgruppe   27.07.18, 10:15 - 12:15   Prüfer/-in | : La Zweitprüfer/-in: V |          | Eingabe läuft | 1 🥒                                |       |
| <ul> <li>7640030 - Chemie &amp; Physik (Prüfung)</li> </ul>        | Chemie & Physik   1. Parallelgruppe   27.07.18, 10:15 - 12:15   Prüfer/-in | Zweitprüfer/-in:        |          | Noch nicht    | es liegen k<br>vor                 | ingeb |
| 7220022 - Physik II (Prüfung)                                      | Physik II   1. Parallelgruppe   27.07.18, 10:15 - 11:15   Prüfer/-in:      | Zweitprüfer/-in:        |          | Noch nicht    | es liegen keine Anmeldungen        |       |

3. Bitte geben Sie nun die bewerteten Noten bei den Studierenden in das entsprechende Feld ein und klicken Sie danach auf *speichern*:

|                                                      |                                                              |                                           |                        |                             |                     |                         | Te<br>Ho<br>Ge | chnisch<br>ochschu<br>org Ag | ne<br>Jle<br>Jricola               |
|------------------------------------------------------|--------------------------------------------------------------|-------------------------------------------|------------------------|-----------------------------|---------------------|-------------------------|----------------|------------------------------|------------------------------------|
| Technische<br>Hochschule<br>Georg Agricola           | Menü durchsuchen                                             |                                           |                        |                             |                     |                         |                |                              | 2 ¢ 2                              |
|                                                      |                                                              |                                           |                        | Sie befinden sich im        | Modus: Test/Qual    | itätssicherung          |                |                              |                                    |
| idhier: <u>Startseite</u> > Leistu<br>Joten eingeben | ngen 🔸 Noten eingeben                                        | n Lehrorgan                               | nisation               | Leistungen                  | Organisation        | Benutzer-Informationen  | Lesezeichen    |                              |                                    |
| peichern Änderungen                                  | verwerfen Eingabe abschließen A                              | bschließen rückgängig mach                | Vorläufig freige       | ben Veröffentlichen Verö    | ffentlichung zurück | nehmen Zurück zur Liste | ٠              |                              |                                    |
| teung der Meldu                                      | ngen                                                         |                                           |                        |                             |                     |                         |                |                              |                                    |
| 7540030   Prü                                        | fung: Chemie & Physik   Semester:                            | Sommersemester 2018   T                   | ermin: 1   Teilnehme   | rzahl: 1   Bewertungsart: F | 3 @                 |                         |                |                              |                                    |
| 'eilnehmer/-innen &                                  | Termin/Prüfer/-in Chemie & Physik<br>Zweitprü<br>Bewertungen | 1. Parallelgruppe   27.07.<br>ffer/-in: V | 18, 10:15 - 12:15   Pr | ûfer/-in: Landu,            |                     |                         |                |                              |                                    |
| III Feldsetzung                                      | Name - M                                                     | Manuah                                    | Ditabasias             |                             | Demus               | Duilfun aufarm          | Vermerk        | Chalus                       | Altienen Meldungen                 |
| 2009                                                 | Sch                                                          | 2                                         | Nein                   | 2,0                         | 0                   | Klausur, schriftlich    | vermerk        | zugelassen                   | Aktionen meldungen                 |
| t Sortierung                                         |                                                              |                                           |                        | 2,0                         |                     |                         |                | Suchergebnis: 1              | Ergebnisse   Zeilen pro Seite (Max |
| mnort / Export                                       |                                                              |                                           |                        |                             |                     |                         |                |                              |                                    |
| Excel-Export                                         |                                                              |                                           |                        |                             |                     |                         |                |                              |                                    |
| Datei auswählen Keine                                | ausgewählt                                                   | ÷.                                        | DateLimportieren       |                             |                     |                         |                |                              |                                    |
| peichern Änderungen                                  | verwerfen Eingabe abschließen A                              | bschließen rückgängig maci                | nen Vorläufig freige   | ben Veröffentlichen Verö    | ffentlichung zurück | mehmen Zurück zur Liste |                |                              |                                    |

4. Nach erfolgreichem Speichern erscheint rechts oben eine Bestätigung. Wichtig: Um die Noteneingabe <u>final abzuschließen</u>, klicken Sie bitte auf *Eingabe abschließen*. Erst nach dem erfolgreichen Abschluss der Noteneingabe können die Studierenden ihre Noten online einsehen.

| Georg Agricola                                 |                                      |                            |                        |                        |                          |                        |             |                                        |                                                   |              |
|------------------------------------------------|--------------------------------------|----------------------------|------------------------|------------------------|--------------------------|------------------------|-------------|----------------------------------------|---------------------------------------------------|--------------|
|                                                |                                      |                            |                        | Sie befinden sich      | n im Modus: Test/Qualit  | ätssicherung           |             |                                        |                                                   |              |
|                                                |                                      | a Lehrorgan                | lisation               | Leistungen             | Organisation             | Benutzer-Informationen | Lesezeichen |                                        |                                                   |              |
| sind hier: Startseite > Leis<br>Noten eingeben | tuogen 🕨 Noten eingeben              |                            |                        |                        |                          |                        |             |                                        |                                                   |              |
| Speichern Änderunge                            | n verwerfen Eingabe abschließen Absc | hließen rückgängig mach    | en Vorläufig freigeb   | en Veröffentlichen V   | /eröffentlichung zurückn | ehmen Zurück zur Liste |             | <ul> <li>Bestätigungen:</li> </ul>     |                                                   | ×            |
| operation index ange                           |                                      | nicoci i dei San S.S. maci | tonibung reigeo        |                        | eronenang zaraen         |                        |             | Die Aktion wurde     Eine Leistung erf | erfolgreich durchgeführt.<br>olgreich verarbeitet |              |
| Steuerung der Meld                             | ungen                                |                            |                        |                        |                          |                        |             |                                        |                                                   |              |
| Nummer: 7540030   Pr                           | rüfung: Chemie & Semester: Sor       | mmersemester 2018   Te     | ermin: 1   Teilnehmer  | zahl: 1   Bewertungsar | rt: P3 🔍                 |                        |             |                                        |                                                   |              |
| Grunddaten                                     |                                      |                            |                        |                        |                          |                        |             |                                        |                                                   |              |
|                                                | Termin/Prüfer/-in e & Physik   1     | /-in: Vo                   | 8, 10:15 - 12:15   Pru | fer/-in: L             |                          |                        |             |                                        |                                                   |              |
|                                                |                                      |                            |                        |                        |                          |                        |             |                                        |                                                   |              |
| Teilnehmer/-innen                              | & Bewertungen                        |                            |                        |                        |                          |                        |             |                                        |                                                   |              |
| Eeldsetzung                                    |                                      |                            |                        |                        |                          |                        |             |                                        |                                                   |              |
| MatrikelNr.                                    | Name 🔺 🗙                             | Versuch                    | Rücktritt              | Bewertung              | Bonus                    | Prüfungsform           | Vermerk     | Status                                 | Aktionen Meldun                                   | .gen         |
| 200                                            | Sch                                  | 2                          | Nein                   | 2,0                    | 6,0                      | Klausur, schriftlich   |             | bestanden                              |                                                   |              |
|                                                |                                      |                            |                        |                        |                          |                        |             | Suchergebnis: 1                        | Ergebnisse Zeilen pro Se                          | te (Max:300) |
| ‡≣ <u>Sortierung</u>                           |                                      |                            |                        |                        |                          |                        |             |                                        |                                                   |              |
| Import / Export                                |                                      |                            |                        |                        |                          |                        |             |                                        |                                                   |              |
| Excel-Export                                   |                                      |                            |                        |                        |                          |                        |             |                                        |                                                   |              |
|                                                |                                      |                            |                        |                        |                          |                        |             |                                        |                                                   |              |

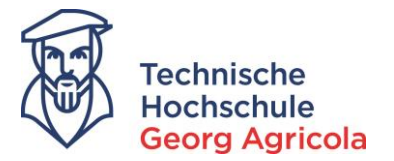

5. Bestätigen Sie die endgültige Eingabe im nächsten Schritt:

| Technische<br>Hochschule                            | Menü durchsuchen                    |                                    |                                  |                              |                          |                        |             | <b>±</b> | 0 | <b>9</b> 30 |
|-----------------------------------------------------|-------------------------------------|------------------------------------|----------------------------------|------------------------------|--------------------------|------------------------|-------------|----------|---|-------------|
|                                                     |                                     |                                    |                                  | Sie befinden sic             | h im Modus: Test/Qualitā | tssicherung            |             |          |   |             |
|                                                     |                                     | ŵ                                  | Lehrorganisation                 | Leistungen                   | Organisation             | Benutzer-Informationen | Lesezeichen |          |   |             |
| ind hier: <u>Startseite</u> > Jai<br>Noten eingeben | istungen > Noteo.eingeben           |                                    |                                  |                              |                          |                        |             |          |   |             |
| Nummer: 7540030   F                                 | Prüfung: Chemie & Physik   Semester | r: Sommerseme                      | ester 2018   Termin: 1   Tei     | inehmerzahl: 1   Bewertungsa | rt: P3 🔍                 |                        |             |          |   |             |
| Grunddaten                                          | Termin/Prüfer/-in Chemie & Physi    | ik   1. Parallelgr<br>rüfer/-in: V | uppe   27.07.18, 10:15 - 12<br>- | 15   Prüfer/-in: L           |                          |                        |             |          |   |             |
| Wollen Sie die Eing                                 | gabe wirklich abschließen?          |                                    |                                  |                              |                          |                        |             |          |   |             |
| Eingabe abschließen                                 | Abbrechen                           |                                    |                                  |                              |                          |                        |             |          |   |             |
|                                                     |                                     |                                    |                                  |                              |                          |                        |             |          |   |             |
|                                                     |                                     |                                    |                                  |                              |                          |                        |             |          |   |             |

6. Es erscheint erneut eine Bestätigung über den erfolgreichen Abschluss der Noteneingabe. Die Studierenden werden per E-Mail über die Statusänderung in ihrem Portal informiert.

| Technische<br>Hochschule               | Menü durchsuchen                                  |                                           |                       |                            |                       |                        |             |                                     | *                     | <b>¢</b> 9 | 30 [       |
|----------------------------------------|---------------------------------------------------|-------------------------------------------|-----------------------|----------------------------|-----------------------|------------------------|-------------|-------------------------------------|-----------------------|------------|------------|
|                                        |                                                   |                                           |                       | Sie befinden sich i        | im Modus: Test/Qualit | ätssicherung           |             |                                     |                       |            |            |
| ile sind hier: <u>Startseite</u> 🕨 Lei | istungen 🕨 Noten eingeben                         | n Lehrorgani                              | sation                | Leistungen                 | Organisation          | Benutzer-Informationen | Lesezeichen |                                     |                       |            |            |
| Noten eingeben     Eingabe abschließen | Abschließen rückgängig machen                     | ufig freigeben Veröffentlich              | veröffentlichu        | ing zurücknehmen Zurüc     | tk zur Liste          |                        |             | ✓ Bestätigung:                      |                       |            | ×          |
| Steuerung der Mel                      | dungen                                            |                                           |                       |                            |                       |                        |             | Die Notenverbuchun<br>abgeschlossen | g wurde für diese Prü | fung       |            |
| Nummer: 7540030   F                    | Prüfung: Chemie & Physik   Semester: S            | ommersemester 2018   Ter                  | rmin: 1   Teilnehm    | erzahl: 1   Bewertungsart: | P3 🗨                  |                        |             |                                     |                       |            | -          |
| Grunddaten                             | Termin/Prüfer/-in Chemie & Physik  <br>Zweitprüfe | 1. Parallelgruppe   27.07.18<br>er/-in: V | 8, 10:15 - 12:15   Pr | rüfer/-in: L               |                       |                        |             |                                     |                       |            |            |
| Teilnehmer/-innen                      | & Bewertungen                                     |                                           |                       |                            |                       |                        |             |                                     |                       |            |            |
| I≣ Feldsetzung                         |                                                   |                                           |                       |                            |                       |                        |             |                                     |                       |            |            |
| MatrikelNr.                            | Name 🔺 🗙                                          | Versuch                                   | Rücktritt             | Bewertung                  | Bonus                 | Prüfungsform           | Vermerk     | Status                              | hen Meld              | ungen      |            |
| 2009                                   | Sch                                               | 2                                         | Nein                  | 2,0                        | 6,0                   | Klausur, schriftlich   |             | bestanden                           |                       |            |            |
|                                        |                                                   |                                           |                       |                            |                       |                        |             | Suchergebnis: 1 Erg                 | ebnisse   Zeilen pro  | Seite (Ma  | ix:300) 50 |
| ‡≣ Sortierung                          |                                                   |                                           |                       |                            |                       |                        |             |                                     |                       |            |            |
| Import / Export                        |                                                   |                                           |                       |                            |                       |                        |             |                                     |                       |            |            |
| Excel-Export                           |                                                   |                                           |                       |                            |                       |                        |             |                                     |                       |            |            |

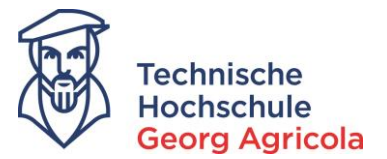

## Variante 2 – Excel Ex- und Import:

1. Loggen Sie sich mit Ihrer Kennung unter meine.thga.de ein und folgen Sie dem Pfad *Leistungen – Noten eingeben* und öffnen das entsprechende Semester mit einem Klick auf das Plus-Symbol:

| See befinden sich im Modus: Test/Qualitätssicherung         Image: Statutes > Lassonen > Noten: eingeben       Organisation       Benutzer-Informationen       Lesezeichen         Noten eingeben - Prüfung/Veranstaltung auswahlen       Noten eingeben       Prüfungen/Veranstaltungen       Ameldungen       Atklonen         Früherses jahr 2017       Image: Statutes 2017       Image: Statutes 2017       Ameldungen       Anmeldungen       Atklonen         Prüfung       Termin/Prüfer/in       Noten eingabestatus       Anmeldungen       Atklonen         Wintersemster 2017, Termin 1       Image: Statutes 2017, Termin 2       Image: Statutes 2017, Termin 2       Image: Statutes 2017, Termin 2         Sommersemster 2017, Termin 1       Image: Statutes 2017, Termin 2       Image: Statutes 2017, Termin 2       Image: Statutes 2017, Termin 2 | Technische<br>Hochschule<br>Geera Apricola                           |                    |                   |                         |                        |             |             | -    | 0     | 9 |
|----------------------------------------------------------------------------------------------------|----------------------------------------------------------------------|--------------------|-------------------|-------------------------|------------------------|-------------|-------------|------|-------|---|
|                                                                                                    |                                                                      |                    | Sie befinden sich | im Modus: Test/Qualität | ssicherung             |             |             |      |       |   |
| Se und her Statutes > Lestone > Noten eingeben - Prüfunge/Veranstaltung auswahlen<br>Früherses Jahr 2017<br>Spatierses Jahr 2019<br>Prüfunge / Veranstaltungen<br>Früherses Jahr 2019<br>Prüfung / Termin/Prüfer/-in Noteneingabestatus Anmeldungen Aktionen<br>Di Wintersemester 2017, Termin 1<br>Di Wintersemester 2017, Termin 1<br>Di Wintersemester 2017, Termin 1<br>Di Wintersemester 2018, Termin 1<br>Di Sommersemester 2018, Termin 1<br>Di Sommersemester 2018, Termin 1<br>Di Sommersemester 2018, Termin 1                                                                                                    |                                                                      | f Lehrorganisation | Leistungen        | Organisation            | Benutzer-Informationen | Lesezeichen |             |      |       |   |
| Noten eingeben - Prufung/Veranstaltung auswahlen         Ihre Prüfungen/Veranstaltungen         Frühestes jahr 2017         Spätestes jahr 2019         Prüfung         Termin/Prüfer/-in         Noten eingabestatus         Anmeldungen         Anmeldungen         Anmeldungen         Anmeldungen         Anmeldungen         Aktionen         Sommersemester 2017, Termin 1         Sommersemester 2018, Termin 2                                                                                                    | Sie sind hier: Startseite > Leistungen > Noten eingeben              |                    | Noten eingeben    |                         |                        |             |             |      |       |   |
| Ihre Prüfungen/Veranstaltungen   Frühestes jahr ( 2017   Spätestes jahr ( 2019   Prüfung   Termin/Prüfer/-in   Noteneingabestatus   Anmeldungen   Aktionen   Wintersemester 2017, Termin 1   Wintersemester 2017, Termin 1   Sommersemester 2018, Termin 2   Sommersemester 2018, Termin 2                                                                                                    | <ul> <li>Noten eingeben - Prufung/Veranstaltung auswahlen</li> </ul> |                    |                   |                         |                        |             |             |      |       |   |
| Frühresseispahr     2017       Spätesseis jahr     2019       Prüfung     Termin/Prüfer/-In       Noteneingabestatus     Anmeldungen       Aktionen       Wintersemester 2017, Termin 2       Sommersemester 2018, Termin 2                                                                                                    | Ihre Prüfungen/Veranstaltungen                                       |                    | -                 |                         |                        |             |             |      |       |   |
| Parteses Jahr     Termin/Prüfer/-in     Noteneingabestatus     Anmeldungen     Aktionen       Wintersemester 2017, Termin 1                                                                                                    | Frühestes Jahr 2017                                                  | ↑ ↓ 🗵              |                   |                         |                        |             |             |      |       |   |
| Prüfung     Termin/Prüfer/-in     Noteneingabestatus     Anmeldungen     Aktionen       Wintersemester 2017, Termin 2                                                                                                    | Spätestes Jahr 2019                                                  | ↑ ↓ 🛛              |                   |                         |                        |             |             |      |       |   |
| Wintersemester 2017, Termin 1 Wintersemester 2017, Termin 2 Sommersemester 2018, Termin 1 Sommersemester 2018, Termin 1 Sommersemester 2018, Termin 2                                                                                                    | Prüfung                                                              | Те                 | rmin/Prüfer/-in   | Noten                   | eingabestatus          |             | Anmeldungen | Akti | ionen |   |
| Wintersemester 2017, Termin 2 Sommersemester 2018, Termin 1 Sommersemester 2018, Termin 1 Sommersemester 2018, Termin 2                                                                                                    | + Wintersemester 2017, Termin 1                                      |                    |                   |                         |                        |             |             |      |       |   |
| Sommersemester 2018, Termin 1     Sommersemester 2018, Termin 2                                                                                                    | + Wintersemester 2017, Termin 2                                      |                    |                   |                         |                        |             |             |      |       |   |
| Sommersemester 2018, Termin 2                                                                                                    | + Sommersemester 2018, Termin 1                                      |                    |                   |                         |                        |             |             |      |       |   |
|                                                                                                    | + Sommersemester 2018, Termin 2                                      |                    |                   |                         |                        |             |             |      |       |   |
|                                                                                                    |                                                                      |                    |                   |                         |                        |             |             |      |       |   |
|                                                                                                    |                                                                      |                    |                   |                         |                        |             |             |      |       |   |
|                                                                                                    |                                                                      |                    |                   |                         |                        |             |             |      |       |   |

2. Nun wählen Sie bitte die entsprechende Prüfung aus und klicken auf das Stift-Symbol (*No-ten für Fach XY eingeben*):

| Sommersemester 2018, Termin 1                                      |                                                                                |                    |               |                                    |
|--------------------------------------------------------------------|--------------------------------------------------------------------------------|--------------------|---------------|------------------------------------|
| <ul> <li>7614438 - Advanced CAD (Prüfung)</li> </ul>               | Advanced CAD   1. Parallelgruppe   27.07.18, 13:00 - 15:00   Prüfer/-in:       | Zweitprüfer/-in: I | Noch nicht    | es liegen keine Anmeldungen<br>vor |
| <ul> <li>7514446 - Advanced CAD (Prüfung)</li> </ul>               | Advanced CAD   1. Parallelgruppe   27.07.18, 13:00 - 15:00   Prüfer/-in:       | Zweitprüfer/-in: i | Noch nicht    | es liegen keine Anmeldungen<br>vor |
| <ul> <li>7240657 - Advanced CAD (Prüfung)</li> </ul>               | Advanced CAD   1. Parallelgruppe   27.07.18, 13:00 - 15:00   Prüfer/-in:       | Zweitprüfer/-in: i | Noch nicht    | es liegen keine Anmeldungen<br>vor |
| <ul> <li>7330318 - Advanced CAD (Prüfung)</li> </ul>               | Advanced CAD   1. Parallelgruppe   27.07.18, 13:00 - 15:00   Prüfer/-in:       | Zweitprüfer/-in:   | Noch nicht    | es liegen keine Anmeldungen<br>vor |
| <ul> <li>7414433 - Advanced CAD (Prüfung)</li> </ul>               | Advanced CAD   1. Parallelgruppe   27.07.18, 13:00 - 15:00   Prüfer/-in:       | Zweitprüfer/-in: i | Noch nicht    | es liegen keine Anmeldungen<br>vor |
| <ul> <li>7314446 - Advanced CAD (Prufung)</li> </ul>               | Advanced CAD   1. Parallelgruppe   27.07.18, 13:00 - 15:00   Prüfer/-In:       | Zweitprüfer/-in:   | Noch nicht    | es liegen keine Anmeldungen<br>vor |
| <ul> <li>7214657 - Advanced CAD (Prüfung)</li> </ul>               | Advanced CAD   1. Parallelgruppe   27.07.18, 13:00 - 15:00   Prüfer/-in:       | Zweitprüfer/-in:   | Noch nicht    | es liegen keine Anmeldungen<br>vor |
| <ul> <li>7580022 - Physik II (Prüfung)</li> </ul>                  | Physik II   1. Parallelgruppe   27.07.18, 10:15 - 11:15   Prüfer/-In:          | Zweitprüfer/-in:   | Noch nicht    | es liegen keine Anmeldungen<br>vor |
| <ul> <li>7530040 - Chemie &amp; Physik (Prüfung)</li> </ul>        | Chemie & Physik   1. Parallelgruppe   27.07.18, 10:15 - 12:15   Prüfer/-in:    | Zweitprüfer/-in:   | Noch nicht    | es liegen keine Anmeldungen<br>vor |
| <ul> <li>7630040 - Chemie &amp; Physik (Prüfung)</li> </ul>        | Chemie & Physik   1. Parallelgruppe   27.07.18, 10:15 - 12:15   Prüfer/-in:    | Zweitprüfer/-in:   | Noch nicht    | es liegen keine Anmeldungen<br>vor |
| <ul> <li>7540030 - <u>Chemie &amp; Physik</u> (Prüfung)</li> </ul> | Chemie & Physik   1. Parallelgruppe   27.07.18, 10:15 - 12:15   Prüfer/-in: La | Zweitprüfer/-in: V | Eingabe läuft | 1 /                                |
| <ul> <li>7640030 - Chemie &amp; Physik (Prüfung)</li> </ul>        | Chemie & Physik   1. Parallelgruppe   27.07.18, 10:15 - 12:15   Prüfer/-in:    | Zweitprüfer/-in:   | Noch nicht    | es liegen K<br>vor                 |
| <ul> <li>7220022 - Physik II (Prüfung)</li> </ul>                  | Physik II   1. Parallelgruppe   27.07.18, 10:15 - 11:15   Prüfer/-in:          | Zweitprüfer/-in:   | Noch nicht    | es liegen keine Anmeldungen<br>vor |

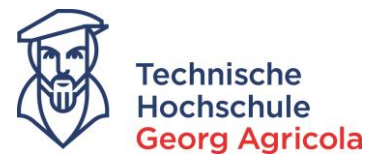

3. Gehen Sie nun auf das Icon *Excel-Export* und öffnen Sie die Excel-Datei und speichern diese.

| Georg Agricola                                          |                                                   |                                           |                        |                          |                       |                         |             |                                 |                                   |
|---------------------------------------------------------|---------------------------------------------------|-------------------------------------------|------------------------|--------------------------|-----------------------|-------------------------|-------------|---------------------------------|-----------------------------------|
|                                                         |                                                   |                                           |                        | Sie befinden sich        | im Modus: Test/Qual   | itätssicherung          |             |                                 |                                   |
|                                                         |                                                   | f Lehrorgan                               | nisation               | Leistungen               | Organisation          | Benutzer-Informationen  | Lesezeichen |                                 |                                   |
| sind hier: <u>Startseite</u> > Leisti<br>Noten eingeben | ungen > Noten.eingeben                            |                                           |                        |                          |                       |                         |             |                                 |                                   |
| Speichern Änderunger                                    | verwerfen Eingabe abschließen Ab                  | schließen rückgängig mach                 | en Vorläufig freige    | oen Veröffentlichen Ve   | eröffentlichung zurüc | nehmen Zurück zur Liste | ٠           |                                 |                                   |
| Steuerung der Melde                                     | ungen                                             |                                           |                        |                          |                       |                         |             |                                 |                                   |
| Nummer: 7540030   Pri                                   | üfung: Chemie & Physik   Semester: Se             | ommersemester 2018   Te                   | ermin: 1   Teilnehme   | rzahl: 1   Bewertungsart | : P3 🔍                |                         |             |                                 |                                   |
| Grunddaten                                              | Termin/Prüfer/-in Chemie & Physik  <br>Zweitprüfe | 1. Parallelgruppe   27.07.1<br>rr/-in: Vo | 18, 10:15 - 12:15   Pr | üfer/-in: La             |                       |                         |             |                                 |                                   |
| Teilnehmer/-innen 8                                     | Bewertungen                                       |                                           |                        |                          |                       |                         |             |                                 |                                   |
| Eeldsetzung                                             |                                                   |                                           |                        |                          |                       |                         |             |                                 |                                   |
|                                                         | Nome - M                                          | Versuch                                   | Rücktritt              | Bewertung                | Bonus                 | Prüfungsform            | Vermerk     | Status                          | Aktionen Meldungen                |
| MatrikelNr.                                             | Name                                              |                                           |                        |                          |                       |                         |             |                                 |                                   |
| MatrikelNr.                                             | Sch                                               | 2                                         | Nein                   |                          | 0                     | Klausur, schriftlich    |             | zugelassen                      |                                   |
| MatrikelNr.                                             | Sch                                               | 2                                         | Nein                   |                          | 0                     | Klausur, schriftlich    |             | zugelassen<br>Suchergebnis: 1 E | rgebnisse   Zeilen pro Seite (Max |
| MatrikelNr.€<br>2009<br>#≣ <u>Sot</u><br>Import A kport | Sch                                               | 2                                         | Nein                   |                          | 0                     | Klausur, schriftlich    |             | zugelassen<br>Suchergebnis: 1 E | rgebnisse   Zellen pro Seite (Max |
| MatrikelNr.                                             | Sci                                               | 2                                         | Nein                   |                          | 0                     | Klausur, schriftlich    |             | zugelassen<br>Suchergebnis: 1 E | rgebnisse   Zellen pro Seite (Max |

 Geben Sie nun in der Spalte *Leistung* die entsprechende Note ein und speichern die Datei. <u>Wichtiger Hinweis:</u> Bitte ändern Sie keine anderen Spalten oder Zellen. Ein von Ihnen geänderter Excel-Export kann nicht durch das System importiert werden.

| 100  |          | -                |               |                   |               |           |            |             |                |        |        |             |         |                |               |               |             |       | _    |             |
|------|----------|------------------|---------------|-------------------|---------------|-----------|------------|-------------|----------------|--------|--------|-------------|---------|----------------|---------------|---------------|-------------|-------|------|-------------|
| X    | <b>1</b> | • (° •   =       |               |                   |               |           |            |             | 7540030-       | Chemie | _&_Ph  | nysik-SoSe_ | 2018-1  | [Kompatibilitä | tsmodus] - I  | dicrosoft Exc | el          |       | -    |             |
| ſ    | Datei    | Start Einfüge    | n Seitenla    | yout Form         | ieln Daten    | Überprüf  | en Ansicht |             |                |        |        |             |         |                |               |               |             |       |      |             |
|      | Ê ×      | Ausschneiden     | Arial         | - 10              | т А́ А́       | = = ;     | = >-       | 🖥 Zeilenu   | mbruch         |        | Standa | ard         | ÷       | ≤¢             | d             | Standard      | Gut         |       | *    | ÷-          |
| Fire | fügen    | Kopieren 👻       |               |                   | 0- 4          |           |            |             |                |        | 1000   |             | - 0 00  | Padingto       | Als Taballa   | Neutral       | Cohl        | aabt  |      | Einfürgen I |
| CIII | v 🛷      | Format übertrage | in <b>F</b> K | <u>u</u> •   88 • | <u></u> - A   | = = =     | = 1F 1F    | Verbind     | den und zentri | eren - | - 83   | % 000       | ,00 ÷,0 | Formatierung * | formatieren * | Neutral       | SCIII       | echt  |      | v v         |
|      | Zwisch   | enablage         | Fa            | Schriftart        | 6             | 1         | Aus        | srichtung   |                | 5      |        | Zahl        | 5       |                |               | Formatvorlag  | en          |       |      | i           |
|      | G        | 6 💌              | - x 🗸 J       | £ 2,0             |               |           |            |             |                |        |        |             |         |                |               |               |             |       |      |             |
|      | A        | В                | С             | D                 | E             | F         | G          | Н           | 1              | J      |        | К           |         | L M            | N             | 0             | Р           | Q     |      | R           |
| 1    | 75400    | 30 - Chemie 8    | Physik (Pi    | rüfung)   Pr      | rüfer/-in: La |           | Zweitpri   | ifer/-in: P | I I            | Raumau | Ifsich | nt: Ki      |         |                |               | Datu          | m: 27.07.20 | 018   |      |             |
| 3    |          |                  | 1             |                   |               |           |            |             |                |        |        |             |         |                |               |               |             |       |      |             |
| 4    | startH   | Ssheet           |               |                   |               |           |            |             |                |        |        |             |         |                |               |               |             |       |      |             |
|      | Exam     | pla Prüfungs     | ;             | Nachnam           | 1             | Matrikeln |            |             |                |        |        | Semeste     |         | Prüfun         | js            |               |             | Gepl. | Tats | ächl.       |
| 5    | n.id     | Nr.              | Titel         | е                 | Vorname       | ummer     | Leistung   | Versuch     | Status         | Bonu   | s      | r           | Jahr    | periode        | Vermerl       | Thema         | Beginn      | Ende  | End  | e           |
| 6    | 21893    | 7 7540030        | Chemie 8      | Sch               |               | 2009      | 2,0        | 2           | zugelasse      | er     |        | Sommers     | e 2018  | 1              |               |               |             |       |      |             |
| 7    | endHI    | Ssheet           |               |                   |               |           |            | -           |                |        |        |             |         |                |               |               |             |       |      |             |
| 8    |          |                  |               |                   |               |           |            |             |                |        |        |             |         |                |               |               |             |       |      |             |
| 9    |          |                  |               |                   |               |           |            |             |                |        |        |             |         |                |               |               |             |       |      |             |
| 10   | )        |                  |               |                   |               |           |            |             |                |        |        |             |         |                |               |               |             |       |      |             |
| 11   |          |                  |               |                   |               |           | 7          |             |                |        |        |             |         |                |               |               |             |       |      |             |
| 12   | 1        |                  |               |                   |               |           |            |             |                |        |        |             |         |                |               |               |             |       |      |             |
| 13   |          |                  |               |                   |               |           |            |             |                |        |        |             |         |                |               |               |             |       |      |             |
| 14   |          |                  |               |                   |               |           |            |             |                |        |        |             |         |                |               |               |             |       |      |             |

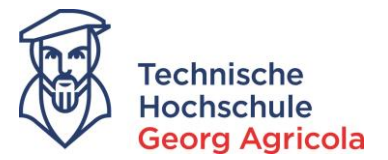

5. Klicken Sie nun bei *Import/Export* auf *Datei auswählen*, wählen die entsprechende Datei aus und klicken auf *Datei importieren*:

|                                                      |                                  |                                  |                          | Sie befinde                    | en sich im Modus: Test/Qu | alitätssicherung          |             |                 |                   |              |     |
|------------------------------------------------------|----------------------------------|----------------------------------|--------------------------|--------------------------------|---------------------------|---------------------------|-------------|-----------------|-------------------|--------------|-----|
|                                                      |                                  | ŝ                                | Lehrorganisation         | Leistungen                     | Organisation              | Benutzer-Informationen    | Lesezeichen |                 |                   |              |     |
| ind hier: <u>Startseite</u> > Leis<br>Noten eingeben | ungen > Noten.eingeben           |                                  |                          |                                |                           |                           |             |                 |                   |              |     |
| Speichern Änderunger                                 | verwerfen Eingabe abschließen    | Abschließen r                    | ückgängig machen Vor     | läufig freigeben Veröffentlich | nen Veröffentlichung zurü | cknehmen Zurück zur Liste | •           |                 |                   |              |     |
| Steuerung der Meld                                   | ungen                            |                                  |                          |                                |                           |                           |             |                 |                   |              |     |
| Nummer: 7540030   Pr                                 | üfung: Chemie & Physik   Semeste | r: Sommerser                     | nester 2018   Termin: 1  | Teilnehmerzahl: 1   Bewerte    | ungsart: P3 🔍             |                           |             |                 |                   |              |     |
| Grunddaten                                           | Termin/Prüfer/-in Chemie & Physi | ik   1. Parallel<br>rüfer/-in: V | gruppe   27.07.18, 10:15 | - 12:15   Prüfer/-in: La       |                           |                           |             |                 |                   |              |     |
| Teilnehmer/-innen 8                                  | Bewertungen                      |                                  |                          |                                |                           |                           |             |                 |                   |              |     |
| Ⅲ <u>Feldsetzung</u>                                 |                                  |                                  |                          |                                |                           |                           |             |                 |                   |              |     |
| MatrikelNr.                                          | Name 🔶 🗙                         |                                  | Versuch Rü               | cktritt Bewertung              | g Bonus                   | Prüfungsform              | Vermerk     | Status          | Aktionen M        | eldungen     |     |
| 2009                                                 | Sch                              |                                  | 2 Ne                     | in                             | 0                         | Klausur, schriftlich      |             | zugelassen      |                   |              |     |
|                                                      |                                  |                                  |                          |                                |                           |                           |             | Suchergebnis: 1 | Ergebnisse Zeilen | oro Seite (N | lax |
| ‡≣ <u>Sortierung</u>                                 |                                  |                                  |                          |                                |                           |                           |             |                 |                   |              |     |
| Import / Export                                      |                                  |                                  |                          |                                |                           |                           |             |                 |                   |              |     |
| Excel-Export                                         |                                  |                                  |                          |                                |                           |                           |             |                 |                   |              |     |
| Datei auswählen 754                                  | 030-Chemie_&_Physik-SoSe_2018-1. | xds                              | → DateLim                | oortieren                      |                           |                           |             |                 |                   |              |     |
|                                                      |                                  |                                  |                          |                                |                           |                           |             |                 |                   |              |     |

6. Es erscheint eine Hinweismeldung der Notenverbuchung. Danach klicken Sie bitte auf *speichern*:

| Technische<br>Hochschule              | Menü durchsuchen                                      |                                            |                                                                 |                       |                    |                                      |             |                                                                                                    | <b>±</b> 0                                              | <b>59</b> 30       |
|---------------------------------------|-------------------------------------------------------|--------------------------------------------|-----------------------------------------------------------------|-----------------------|--------------------|--------------------------------------|-------------|----------------------------------------------------------------------------------------------------|---------------------------------------------------------|--------------------|
| Cooling Agricol                       |                                                       |                                            | Sie                                                             | befinden sich im Moo  | lus: Test/Qualität | ssicherung                           |             |                                                                                                    |                                                         |                    |
| Sie sind hier: Startseite > 1         | eistungen 🕨 Naten eingeben                            | fin Lehrorganis                            | ation Leistung                                                  | jen O                 | rganisation        | Benutzer-Informationen               | Lesezeichen | <b>A</b> and a second second s |                                                         | ~                  |
| Speichern Änderun<br>Steur ung der Me | gen verwerfen Eingabe abschließen Ab                  | schließen rückgängig macher                | Vorläufig freigeben Verö                                        | ffentlichen Veröffent | lichung zurücknei  | Zurück zur Liste                     | •           | Es wurden 1 Leistung     Änderungen noch sp                                                                                                    | en importiert. Sie müsser<br>eichern, bevor sie wirksan | n die<br>n werden. |
| Gr ten                                | Termin/Prüfer/-in Chemie & Physik   Semester: S       | 1. Parallelgruppe   27.07.18,<br>er/-in: V | nın: 1   Teilnehmerzahl: 1   1<br>10:15 - 12:15   Prüfer/-in: U | Bewertungsart: P3 🗨   |                    |                                      |             |                                                                                                    |                                                         |                    |
| Teilnehmer/-inne                      | n & Bewertungen                                       |                                            |                                                                 |                       |                    |                                      |             |                                                                                                    |                                                         |                    |
| MatrikelNr. 🗘                         | Name 🗙 🗙                                              | Versuch<br>2                               | Rücktritt Be                                                    | ewertung              | Bonus<br>0         | Prüfungsform<br>Klausur, schriftlich | Vermerk     | Status<br>zugelassen                                                                                                    | tionen Meldung                                          | <u>zen</u>         |
| ‡≣ Sortierung                         |                                                       |                                            |                                                                 |                       |                    |                                      |             | Suchergebnis: 1 Erg                                                                                                    | gebnisse   Zeilen pro Se                                | ite (Max:300)      |
| Import / Export                       |                                                       |                                            | 1                                                               |                       |                    |                                      |             |                                                                                                    |                                                         |                    |
| Speichern Änderun                     | Geine ausgewählt gen verwerfen Eingabe abschließen Ab | → Dat                                      | Vorläufig freigeben Verö                                        | ffentlichen Veröffent | lichung zurücknei  | Zurück zur Liste                     |             |                                                                                                    |                                                         |                    |

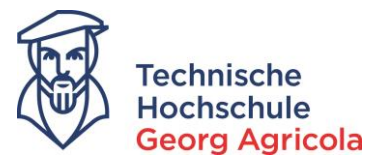

7. Es erscheint eine Bestätigung über das erfolgreiche Speichern der Leistung:

|                                                                                                    |                                                                                                    |                                                                                          |                                                                        | Sie befinden sich im                                        | Modus: Test/Qualita                 | ätssicherung           |             |                                                                                        |                             |            |
|----------------------------------------------------------------------------------------------------|----------------------------------------------------------------------------------------------------|------------------------------------------------------------------------------------------|------------------------------------------------------------------------|-------------------------------------------------------------|-------------------------------------|------------------------|-------------|----------------------------------------------------------------------------------------|-----------------------------|------------|
| Ihier Sattsette > Lessun<br>oten eingeben<br>weiknem Anderungen ve<br>euerung der Meldun<br>ummer: 7540030   Prüfu<br>runddaten | an > Istan angeten<br>erwerfen Eingabe abschließen Abschlie<br>gen<br>ermin/Prüfer/An Chemie & Physik   1. P.<br>ermin/Prüfer/An Chemie & Physik   1. P. | Lehrorganisa e8en rückgängig machen nersemester 2018   Termi araileigruppe   27.07.18, 1 | Vorlaufig freigeben<br>in: 1   Teilnehmerzah<br>0:15 - 12:15   Prüfer/ | Veroffentlichen Verof<br>N: 1   Bewertungsart: P2<br>Ain: L | Organisation<br>fentlichung zurückn | Benutzer-Informationen | Lesezeichen | <ul> <li>Die Aktion wurd</li> <li>Die Aktion wurd</li> <li>Eine Leistung en</li> </ul> | e erfölgreich durchgeführt. |            |
| eilnehmer/-innen & B                                                                                                    | ewertungen                                                                                                    |                                                                                          |                                                                        |                                                             |                                     |                        |             |                                                                                        |                             |            |
| MatrikelNr. 😋                                                                                                    | Name 🔺 🗙                                                                                                    | Versuch                                                                                  | Rücktritt                                                              | Bewertung                                                   | Bonus                               | Prüfungsform           | Vermerk     | Status                                                                                 | Aktionen Meldu              | ngen       |
| 2009                                                                                                    | Sch                                                                                                    | 2                                                                                        | Nein                                                                   | 2,0                                                         | 6,0                                 | Klausur, schriftlich   |             | bestanden                                                                              |                             |            |
| Sortierung                                                                                                    |                                                                                                    |                                                                                          |                                                                        |                                                             |                                     |                        |             | Suchergebnis:                                                                          | I Ergebnisse   Zeilen pro S | ieite (Max |
| nport / Export                                                                                                    |                                                                                                    |                                                                                          |                                                                        |                                                             |                                     |                        |             |                                                                                        |                             |            |
|                                                                                                    |                                                                                                    |                                                                                          |                                                                        |                                                             |                                     |                        |             |                                                                                        |                             |            |
| Excel-Export                                                                                                    | Datei auswählen Keine ausgewählt                                                                                                    |                                                                                          |                                                                        |                                                             |                                     |                        |             |                                                                                        |                             |            |

8. Wichtig: Um die Noteneingabe <u>final abzuschließen</u>, klicken Sie bitte auf *Eingabe abschlie*ßen. Erst nach dem erfolgreichen Abschluss der Noteneingabe können die Studierenden ihre Noten online einsehen.

|                                    |                                         |                          | S                             | ie befinden sich in | n Modus: Test/Qualità | itssicherung           |             |                                         |                           |                 |
|------------------------------------|-----------------------------------------|--------------------------|-------------------------------|---------------------|-----------------------|------------------------|-------------|-----------------------------------------|---------------------------|-----------------|
|                                    |                                         | f Lehrorgani             | sation Leistu                 | ngen                | Organisation          | Benutzer-Informationen | Lesezeichen |                                         |                           |                 |
| sind hier: Startseite > L          | eistungen 🕨 Noten eingeben              |                          |                               |                     |                       |                        |             |                                         |                           |                 |
| Noten eingeben                     |                                         |                          |                               |                     |                       |                        |             | ✓Bestätigungen:                         |                           |                 |
| Speichern Änderung                 | en verwerfen Eingabe abschließen Abschl | ießen rückgängig mache   | n Vorläufig freigeben Ve      | röffentlichen       | öffentlichung zurückn | ehmen Zurück zur Liste | *           | Die Aktion wurde                        | erfolgreich durchgeführt. |                 |
| Steuerung der Me                   | ldungen                                 |                          |                               |                     |                       |                        |             | <ul> <li>Eine Leistung erfol</li> </ul> | greich verarbeitet        |                 |
| Nummer: 7540030                    | Prüfung: Chemie & Semester: Som         | nersemester 2018   Te    | min: 1   Teilnehmerzahl: 1    | Bewertungsart: I    | P3 🔍                  |                        |             |                                         |                           |                 |
| Grunddaten                         |                                         |                          |                               |                     |                       |                        |             |                                         |                           |                 |
|                                    | Termin/Prüfer/-in                       | arallelgruppe   27.07.18 | , 10:15 - 12:15   Prüfer/-in: |                     |                       |                        |             |                                         |                           |                 |
|                                    | Zweitprüfer/-i                          | n: Ve                    |                               | _                   |                       |                        |             |                                         |                           |                 |
| Teilnehmer/-inner                  | a & Bewertungen                         |                          |                               |                     |                       |                        |             |                                         |                           |                 |
| Eeldsetzung                        |                                         |                          |                               |                     |                       |                        |             |                                         |                           |                 |
| MatrikelNr.                        | Name 🔨 🗙                                | Versuch                  | Rücktritt                     | Bewertung           | Bonus                 | Prüfungsform           | Vermerk     | Status                                  | Aktionen Melde            | ungen           |
| 200                                | Sch                                     | 2                        | Nein                          | -                   | 6.0                   | Klausur, schriftlich   |             | bestanden                               |                           | -               |
| 0.200                              |                                         | -                        |                               | 2,0                 | 0,0                   |                        |             |                                         |                           |                 |
|                                    |                                         |                          |                               |                     |                       |                        |             | Suchergebnis: 1                         | Ergebnisse Zeilen pro     | Seite (Max:300) |
|                                    |                                         |                          |                               |                     |                       |                        |             |                                         |                           |                 |
| ‡≣ <u>Sortierung</u>               |                                         |                          |                               |                     |                       |                        |             |                                         |                           |                 |
| t≣ <u>Sortierung</u>               |                                         |                          |                               |                     |                       |                        |             |                                         |                           |                 |
| Import / Export                    |                                         |                          |                               |                     |                       |                        |             |                                         |                           |                 |
| Excel-Export     Datei auswablen K | sine ausnewählt                         | → D                      | atei importieren              |                     |                       |                        |             |                                         |                           |                 |

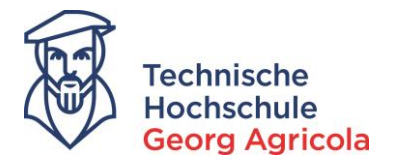

9. Bestätigen Sie die endgültige Eingabe im nächsten Schritt:

| Technische<br>Hochschule<br>Georg Agricola                           | Menü durchsuchen                                                       |                                   |                              |                         |                        |             | + | ¢ ç | <b>9</b> 30 [ |
|----------------------------------------------------------------------|------------------------------------------------------------------------|-----------------------------------|------------------------------|-------------------------|------------------------|-------------|---|-----|---------------|
|                                                                      |                                                                        |                                   | Sie befinden sich ir         | m Modus: Test/Qualitäts | sicherung              |             |   |     |               |
|                                                                      | â                                                                      | Lehrorganisation                  | Leistungen                   | Organisation            | Benutzer-Informationen | Lesezeichen |   |     |               |
| Sie sind hier: <u>Startseite</u> > <u>Lei</u><br>Noten eingeben      | stungen 🕨 Noten eingeben                                               |                                   |                              |                         |                        |             |   |     | 6             |
| Nummer: 7540030   P                                                  | rüfung: Chemie & Physik   Semester: Sommerser                          | mester 2018   Termin: 1   Teilnei | nmerzahl: 1   Bewertungsart: | P3 🔍                    |                        |             |   |     |               |
| Grunddaten                                                           | Termin/Prüfer/-in Chemie & Physik   1. Parallel-<br>Zweitprüfer/-in: V | gruppe   27.07.18, 10:15 - 12:15  | Prüfer/-in: L                |                         |                        |             |   |     | 1             |
| <ul> <li>Wollen Sie die Eing</li> <li>Eingabe abschließen</li> </ul> | abe wirklich abschließen?<br>Abbrechen                                 |                                   |                              |                         |                        |             |   |     |               |
|                                                                      |                                                                        |                                   |                              |                         |                        |             |   |     |               |

10. Es erscheint erneut eine Bestätigung über den erfolgreichen Abschluss der Noteneingabe. Die Studierenden werden per E-Mail über die Statusänderung in ihrem Portal informiert.

| Technische<br>Hochschule                                        | Menü durchsuchen                                        |                                     |                           |                       |                        |                        |             |                                                                      | <b>±</b> 0      | <b>(9</b> 30 | ) (  |
|-----------------------------------------------------------------|---------------------------------------------------------|-------------------------------------|---------------------------|-----------------------|------------------------|------------------------|-------------|----------------------------------------------------------------------|-----------------|--------------|------|
| Ceorg Agricola                                                  |                                                         |                                     |                           | Sie befinden sich     | im Modus: Test/Qualità | itssicherung           |             |                                                                      |                 |              |      |
|                                                                 |                                                         | f Lehrorgani                        | sation Le                 | eistungen             | Organisation           | Benutzer-Informationen | Lesezeichen |                                                                      |                 |              |      |
| Sie sind hier: <u>Startseite</u> > <u>Lei</u><br>Noten eingeben | stungen > Noten eingeben                                |                                     |                           |                       |                        |                        |             | ✓ Rectătieune:                                                       |                 | ×            | -1   |
| Eingabe abschließen                                             | Abschließen rückgängig machen Vorläufi                  | g freigeben Veröffentlich           | en Veröffentlichung z     | zurücknehmen Zurü     | ck zur Liste           |                        |             | <ul> <li>Destaugung.</li> </ul>                                      |                 | ^            | 41   |
|                                                                 |                                                         |                                     |                           |                       |                        |                        |             | <ul> <li>Die Notenverbuchung wurde f ür<br/>abgeschlossen</li> </ul> | diese Prüfung   |              | н    |
| Steuerung der Mel                                               | dungen                                                  |                                     |                           |                       |                        |                        |             |                                                                      |                 |              |      |
| Nummer: 7540030   F                                             | rüfung: Chemie & Physik   Semester: Son                 | nmersemester 2018   Ter             | min: 1   Teilnehmerzal    | hl: 1   Bewertungsart | : P3 🔍                 |                        |             |                                                                      |                 |              |      |
| Grunddaten                                                      | Termin/Prüfer/-in Chemie & Physik   1.<br>Zweitprüfer/- | Parallelgruppe   27.07.18<br>-in: V | l, 10:15 - 12:15   Prüfer | r/-in: L              |                        |                        |             |                                                                      |                 |              |      |
| Teilnehmer/-innen                                               | & Bewertungen                                           |                                     |                           |                       |                        |                        |             |                                                                      |                 |              |      |
| <u>Feldsetzung</u>                                              |                                                         |                                     |                           |                       |                        |                        |             |                                                                      |                 |              |      |
| MatrikelNr.                                                     | Name 🔺 🗙                                                | Versuch                             | Rücktritt                 | Bewertung             | Bonus                  | Prüfungsform           | Vermerk     | Status                                                               | en Meldunge     | n            |      |
| 2009                                                            | Sch                                                     | 2                                   | Nein                      | 2,0                   | 6,0                    | Klausur, schriftlich   |             | bestanden                                                            |                 |              |      |
|                                                                 |                                                         |                                     |                           |                       |                        |                        |             | Suchergebnis: 1 Ergebnisse                                           | Zeilen pro Seit | e (Max:300)  | ) 50 |
| ‡≣ <u>Sortierung</u>                                            |                                                         |                                     |                           |                       |                        |                        |             |                                                                      |                 |              |      |
| Import / Export                                                 |                                                         |                                     |                           |                       |                        |                        |             |                                                                      |                 |              |      |
| Excel-Export                                                    |                                                         |                                     |                           |                       |                        |                        |             |                                                                      |                 |              |      |